# Антивирус Касперского

Модуль «Антивирус Касперского» расположен в Меню «Защита». Данный модуль предназначен для защиты от проникновения вредоносных программ в локальную сеть. Модуль «Антивирус Касперского» имеет четыре вкладки: «Антивирус Касперского», «Настройки», «События», «Журнал».

## Антивирус Касперского

| ИКС > Антивирус Касперског                    | 0               |                |                | 🚨 Администратор | 🛃 🔤 11       |
|-----------------------------------------------|-----------------|----------------|----------------|-----------------|--------------|
| Антивирус Касперского                         | Настройки       | События        | Журнал         |                 |              |
| Антивирус Касперского Блокирует вирусы, прове | ряет почту и НТ | ТР-трафик на н | аличие вирусов |                 | запущен      |
| Версия: 8.5.1.83                              |                 |                |                |                 |              |
| Лицензия истекает: 23.11.202                  | 20              |                |                |                 |              |
| Версия базы данных: 0209201                   | 9 0620          |                |                |                 |              |
|                                               |                 |                |                |                 | Выключить    |
| Журнал                                        |                 |                |                |                 | <b>↓</b> ↑ g |
| run service<br>10:51:22                       |                 |                |                |                 | <b>^</b>     |
| run service<br>10:52:22                       |                 |                |                |                 | Е            |
| run service<br>10:53:30                       |                 |                |                |                 |              |
| run service<br>10:54:39                       |                 |                |                |                 |              |
| run service<br>10:55:47                       |                 |                |                |                 |              |
| run service<br>10:56:56                       |                 |                |                |                 |              |

На первой вкладке модуля отображается состояние службы «Антивирус Касперского» с возможностью «Выключить» (или «Включить» если служба выключена). Служба «Антивирус Касперского» отвечает за работоспособность предустановленного Антивируса Касперского, который проверяет почтовые письма, если установлен соответствующий флаг, а также трафик HTTP и HTTPS, установленного флага в настройках прокси-сервера. В виджете службы «Антивирус Касперского», также отображается: текущие версии базы и антивируса Касперского, дата истечения лицензии и последние события журнала за текущую дату.

Важно: по умолчанию служба находится в состоянии «не настроен». Чтобы активировать ее, отметьте в настройках прокси-сервера флажок «Использовать антивирус Касперского». Конечно, при этом у вас должен быть приобретен лицензионный ключ.

#### Настройки

| ИКС > Антивирус Касперского > Настройки        | 🚨 Администратор           | 2 | ➡ 11 |
|------------------------------------------------|---------------------------|---|------|
| Антивирус Касперского Настройки События        | Журнал                    |   |      |
| Менеджер лицензий Установлено лицензий: 1      |                           |   |      |
| Использовать в прокси                          |                           |   |      |
| Расширенное журналирование событий             |                           |   |      |
| Внимание! Расширенное журналирование значи     | тельно нагружает систему. |   |      |
| Обновлять базы при выключенном антивирусе      |                           |   |      |
| Проверять наличие обновлений баз антивируса    |                           |   |      |
| Раз в неделю                                   | -                         |   |      |
| День недели                                    | Время                     |   |      |
| ● Пн ○ Вт ○ Ср ○ Чт ○ Пт ○ Сб ○ Вс             | 03:00                     |   |      |
| Следующее обновление баз: 09.09.2019, 03:00:00 |                           |   |      |
| Сохранить Обновить                             |                           | / |      |

Данная вкладка предназначена для настройки работы антивируса Касперского.

**Менеджер лицензий** позволяет загружать и просматривать сведения о файле лицензии антивируса.

Флаги «Использовать в прокси» и «Проверять почту» соответствуют соответствующим флагам в настройках модулей «Прокси» и «Почта». Данные флаги включают антивирус Касперского для фильтрации трафика, проходящего через прокси-сервер и вложения в почтовых письмах. При включении данных флагов можно указать флаг «Расширенное журналирование событий», он позволяет увидеть в Журнале больше информации о работе модуля. (Внимание! Эта опция может значительно нагружать систему)

Флаг «Обновлять базы при выключенном антивирусе» позволяет запускать проверку обновления баз при выключенной службе «Антивирус Касперского». Если нагрузка на систему значительная, то антивирус может обновляться только во время отключения для понижения нагрузки.

Поле «Проверять наличие обновлении баз антивируса» позволяет задать частоту проверок обновлений баз антивируса. По умолчанию этот процесс будет запускаться каждый час, при условии установленного хотя бы одного флага на данной вкладке. При выборе периода «Каждый день» можно указать время начала проверки, а при выборе «Раз в неделю» можно указать день недели, в который необходимо производить проверку, и так же время начала

## События

Данная вкладка содержит список всех блокировок Антивируса Касперского. В каждой строке блокировки указано время и причина блокировки.

# Журнал

| ИКС > Антивирус | Касперско  | го > Журнал            |            |         |        |       | 🚨 Администратор       | ⊠ 1      |
|-----------------|------------|------------------------|------------|---------|--------|-------|-----------------------|----------|
| Антивирус Касг  | терского   | Настройки              | События    | Журнал  |        |       |                       |          |
|                 |            | 02.09.2019 - (         | 02.09.2019 | Сегодня | Неделя | Месяц | Другой период 👻       | C        |
| 🛓 Экспорт       | Удалить і  | логи                   |            |         |        | Q     |                       |          |
| Время 🔺         | Сообщени   | ie                     |            |         |        |       |                       |          |
| 02.09.2019 09:  | KavService | : uninitialization     |            |         |        |       |                       | <u>^</u> |
| 02.09.2019 09:  | exited     |                        |            |         |        |       |                       |          |
| 02.09.2019 09:  | started    |                        |            |         |        |       |                       |          |
| 02.09.2019 09:  | KavService | e: start initializatio | on         |         |        |       |                       | =        |
| 02.09.2019 09:  | EbusClient | t: connected           |            |         |        |       |                       |          |
| 02.09.2019 09:  | KavService | : initialization su    | ccess      |         |        |       |                       |          |
| 02.09.2019 09:  | KavService | : uninitialization     |            |         |        |       |                       |          |
| 02.09.2019 09:  | exited     |                        |            |         |        |       |                       |          |
| 02.09.2019 09:  | started    |                        |            |         |        |       |                       |          |
| 02.09.2019 09:  | KavService | e: start initializatio | on         |         |        |       |                       |          |
| 02.09.2019 09:  | EbusClient | t: connected           |            |         |        |       |                       |          |
| 02.09.2019 09:  | KavService | : initialization su    | ccess      |         |        |       |                       | -        |
| « < Стр         | 1 из       | s1 > >                 |            |         |        |       | Показаны записи 1 - 2 | 4 из 24  |

На данной вкладке находится сводка всех системных сообщений от службы антивируса. Журнал разделен на страницы, кнопками «вперед» и «назад» вы можете переходить со страницы на страницу, либо ввести номер страницы в поле и переключиться сразу на нее. Записи в журнале выделяются цветом в зависимости от вида сообщения. Обычные сообщения системы отмечены белым цветом, сообщения о состоянии системы (включение/выключение) зеленым, ошибки - красным. В правом верхнем углу модуля находится строка поиска. С ее помощью вы можете искать в журнале нужные вам записи. Журнал всегда отображает события за текущую дату. Чтобы посмотреть события в другой день, выберите нужную дату, используя календарь в левом верхнем углу модуля. При необходимости можно сохранить данные журнала в файл, нажав кнопку «**Экспорт**», или удалить логи за определенный период времени с помощью кнопки «**Удалить логи**» From: https://doc-old.a-real.ru/ - **Документация** 

Permanent link: https://doc-old.a-real.ru/doku.php?id=ics70:kav&rev=1567586533

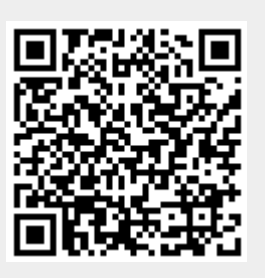

Last update: 2020/01/27 16:28